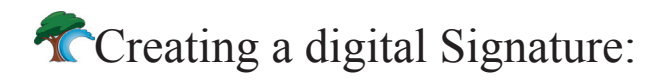

In order to create a digital signature that can be used to sign documents such as PDF forms, please complete the following steps:

Click the signature field in the form you wish to sign. The following window will pop up.

| Add Digital ID                                                                                                    |
|----------------------------------------------------------------------------------------------------|
| Add or create a digital ID to sign and encrypt documents. The certificate that comes with your<br>digital ID is sent to others so that they can verify your signature. |
| O Browse for an existing digital ID file                                                                                                    |
| ○ Configure a roaming ID for use on this computer                                                                                                    |
| Oreate a self-signed digital ID for use with Acrobat                                                                                                    |
| O Look for newly inserted hardware tokens                                                                                                    |
|                                                                                                    |
|                                                                                                    |
|                                                                                                    |
|                                                                                                    |
| Cancel < Back Next >                                                                                                    |

When this window opens, choose the third option, or "Create a self-signed digital ID...". Click the Next button.

| dd Digital ID                                                                                                    |                                                                                                    |
|----------------------------------------------------------------------------------------------------|----------------------------------------------------------------------------------------------------|
| Where would you like to store your self-signed digital ID                                                                                                    | 17                                                                                                    |
| ○ New PKC5#12 digital ID file                                                                                                    |                                                                                                    |
| Creates a new password protected digital ID file th<br>common digital ID file format is supported by most<br>major web browsers. PKCS#12 files have a .pfx or | hat uses the standard PKCS#12 format. This<br>security software applications, including<br>r .p12 file extension. |
| Windows Certificate Store                                                                                                    |                                                                                                    |
| Your digital ID will be stored in the Windows Certifi<br>other Windows applications. The digital ID will be p                                                 | cate Store where it will also be available to<br>rotected by your Windows login.                                  |
|                                                                                                    |                                                                                                    |
|                                                                                                    |                                                                                                    |
|                                                                                                    |                                                                                                    |
| Cancel                                                                                                    | < Back Next >                                                                                                    |

A new window opens.

Choose the second option, "Windows Certificate Store". Click Next.

Enter your personal information, such as name, organization, email, etc. These will make up your digital signature when the process is complete. Hit Next.

| dd Digital ID                                                                           |                                                               | Sign Document                                                                                                    |
|-----------------------------------------------------------------------------------------|---------------------------------------------------------------|----------------------------------------------------------------------------------------------------|
| Enter your identity inform                                                              | ation to be used when generating the self-signed certificate. | Digital ID: John Doe                                                                                                    |
| Name (e.g. John Smith):<br>Organizational Unit:<br>Organization Name:<br>Email Address: | John Doel<br>Rover<br>Compeny<br>yioe@externet.com            | Digital identification<br>Signituración, Encycle document<br>John Des - globajentamat.como-<br>2011/05/2014/22/22-04/00<br>John Des                                                                                                    |
| Country/Region:                                                                         | US - UNITED STATES                                            |                                                                                                    |
| Key Algorithm:                                                                          | 1024-bit RSA                                                  | Appearance: Standard Text                                                                                                    |
| Use digital ID for:                                                                     | Digital Signatures and Data Encryption                        | John Digitally signed by John Doe Different Conference of Conference of |
| Cancel                                                                                  | < Back Finish                                                 | Doe Date: 2008.05.20 14:23:22-04100<br>Refresh IDs Sign Cancel                                                                                                    |

You will now see your finished signature. Click the "Sign" button to sign the document. It can then be sent to the recipient.